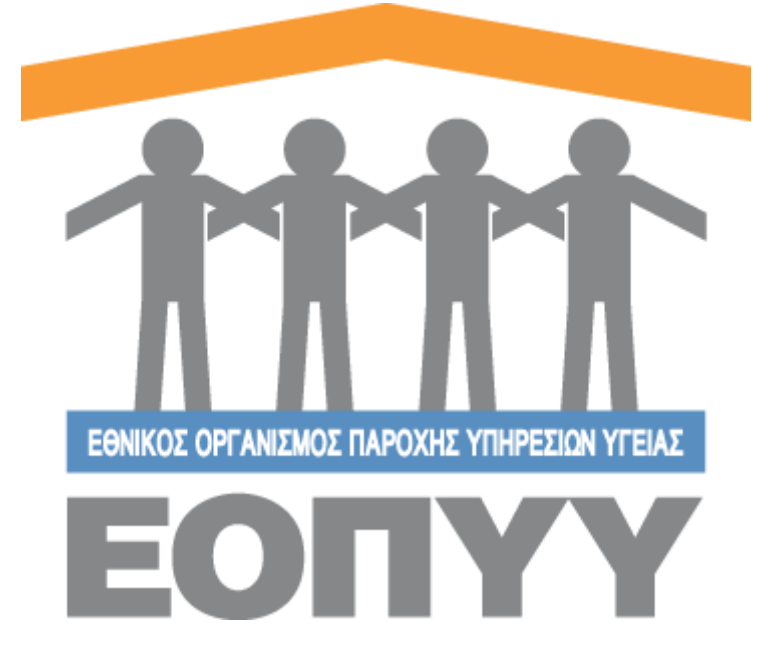

# Οδηγίες χρήσης εφαρμογής Ε.Ο.Π.Υ.Υ – Μητρώο απομυελινωτικών παθήσεων του ΚΝΣ

Version 0.0.2 11/07/2019

# Περιεχόμενα

| Οδηγίες χρήσης εφαρμογής Ε.Ο.Π.Υ.Υ – Μητρώο απομυελινωτικών παθήσεων του ΚΝΣ | 1  |
|------------------------------------------------------------------------------|----|
| 1.Είσοδος στο σύστημα                                                        | 4  |
| 2.Αποσύνδεση                                                                 | 5  |
| 3.Δημιουργία Ασθενή                                                          | 5  |
| 4.Προβολή Ασθενή                                                             | 6  |
| 5.Αναζήτηση Ασθενή                                                           | 7  |
| 6.Επεξεργασία Ασθενή                                                         | 8  |
| 7.Προβολή Ιατρικού Φακέλου Ασθενή                                            | 8  |
| 8.Αρχική Ένταξη του Ασθενή                                                   | 9  |
| 9.Προφίλ                                                                     | 13 |
| 10.Επικοινωνία                                                               | 14 |

# Εικόνες

| Οδηγίες χρήσης εφαρμογής Ε.Ο.Π.Υ.Υ – Μητρώο απομυελινωτικών παθήσεων του ΚΝΣ | 1  |
|------------------------------------------------------------------------------|----|
| 1.Είσοδος στο σύστημα                                                        | 4  |
| Εικόνα 1 & 2 Είσοδος στο σύστημα                                             | 4  |
| Εικόνα 3 Ενέργειες Ιατρού                                                    | 5  |
| 2.Αποσύνδεση                                                                 | 5  |
| 3.Δημιουργία Ασθενή                                                          | 5  |
| Εικόνα 4 Αναζήτηση με βάση το ΑΜΚΑ του ασθενή                                | 6  |
| Εικόνα 5 Φόρμα συμπλήρωσης στοιχείων ασθενή                                  | 6  |
| 4.Προβολή Ασθενή                                                             | 6  |
| Εικόνα 6 Πλήρη στοιχεία ασθενή                                               | 7  |
| 5.Αναζήτηση Ασθενή                                                           | 7  |
| Εικόνα 7 Αναζήτηση Ασθενών                                                   | 7  |
| 6.Επεξεργασία Ασθενή                                                         | 8  |
| Εικόνα 8 Επεξεργασία στοιχείων Ασθενή                                        | 8  |
| 7.Προβολή Ιατρικού Φακέλου Ασθενή                                            | 8  |
| Εικόνα 9 Ιατρικός Φάκελος Ασθενή                                             | 9  |
| 8.Αρχική Ένταξη του Ασθενή                                                   | 9  |
| Εικόνα 10 Φόρμα Συμπλήρωσης Στοιχείων Αρχικής Ένταξης                        | 9  |
| Εικόνα 11 Φόρμα Συμπλήρωσης Στοιχείων Αρχικής Ένταξης                        | 10 |
| Εικόνα 12 Φόρμα Συμπλήρωσης Στοιχείων Αρχικής Ένταξης                        | 10 |
| Εικόνα 13 Φόρμα Συμπλήρωσης Στοιχείων Αρχικής Ένταξης                        | 10 |
| Εικόνα 14 Φόρμα Συμπλήρωσης Στοιχείων Αρχικής Ένταξης                        | 11 |
| Εικόνα 15 Αποτέλεσμα Συμπλήρωσης Στοιχείων Αρχικής Ένταξης                   | 11 |
| Εικόνα 16 Ιστορικό Αρχικής Ένταξης και Διαγνώσεων                            | 12 |
| Εικόνα 17 Στοιχεία Τρέχουσας Κατάστασης Ασθενούς                             | 13 |
| 9.Προφίλ                                                                     | 13 |
| Εικόνα 18 Στοιχεία Ιατρού                                                    | 13 |
| 10.Επικοινωνία                                                               | 14 |
| Εικόνα 19 Φόρμα Επικοινωνίας                                                 | 14 |

# 1. Είσοδος στο σύστημα

Με την επιτυχή είσοδο στο σύστημα με τα στοιχεία από το σύστημα του ΕΚΠΥ, μέσω της σελίδας της εισόδου (<u>Εικόνα 1 & 2</u>),

|                          | η 🔹     |
|--------------------------|---------|
| Επιλέξτε Τύπο Χρήστι     | η       |
| Ιατρός                   |         |
| Εσωτερικός Χρήστης       |         |
|                          |         |
|                          |         |
|                          |         |
|                          |         |
|                          |         |
| πιλογή Τύπου Χρήστι      | η *     |
| Ιατρός                   | •       |
| . *                      |         |
| <b>ωδικός Χρήστη</b> *   |         |
|                          | )       |
|                          |         |
| υνθρυστικό *             |         |
|                          |         |
|                          |         |
|                          |         |
|                          |         |
| ατρική Ειδικότητα *      |         |
| ατρική Ειδικότητα *<br>- | •       |
| ατρική Ειδικότητα *<br>- | •       |
| ατρική Ειδικότητα *<br>- | Γίσοδος |
| ατρική Ειδικότητα *<br>- | ▼       |
| ατρική Ειδικότητα *<br>- | ▼       |

Εικόνα 1 & 2 Είσοδος στο σύστημα

Ο χρήστης μεταφέρεται στην κεντρική οθόνη που αντιστοιχεί στον ρόλο του Ιατρού, όπου περιλαμβάνει τις παρακάτω ενέργειες:

- Νέος Ασθενής / Ασθενείς
- Προφίλ
- Επικοινωνία

| [11]                                       | =             |                   |                  |             | Ιατρός- |
|--------------------------------------------|---------------|-------------------|------------------|-------------|---------|
| Μητρώο απομυελινωτικών<br>παθήσεων του ΚΝΣ | ΑΣΘΕΝΕΙΣ      |                   |                  |             |         |
| 🏭 Νέος Ασθενής                             |               | Parliance         |                  |             |         |
| 🚰 Ασθενείς                                 | A.M.K.A.      | Emovopo           | Ovopa            | O ANAZUTUTU |         |
| Διαχείριση                                 | ABERA ADDITOR | Enantipo Abacidos | Circles Hoperand |             |         |
| 🛔 Προφίλ                                   |               |                   |                  |             |         |
| 🖾 Επικοινωνία                              |               |                   |                  |             |         |
| Ofinike Xunne                              |               |                   |                  |             |         |
| Copyright @ 2018 E.O.D.Y.Y.                |               |                   |                  |             |         |

Εικόνα 3 Ενέργειες Ιατρού

#### 2. Αποσύνδεση

Επιλέγοντας «Αποσύνδεση» ο χρήστης αποσυνδέεται με επιτυχία και οδηγείται στην σελίδα εισόδου για να πληκτρολογήσει ξανά τα στοιχεία του.

## 3. Δημιουργία Ασθενή

Παρακάτω παρατίθενται τα βήματα που ακολουθεί ο χρήστης:

Μενού → Νέος Ασθενής

 Βήμα 1: Αναζητεί με βάση το ΑΜΚΑ του ασθενή και οδηγείται σε φόρμα προ συμπληρωμένη, αν βρεθεί ο ασθενής στη βάση των ΑΜΚΑ (ΗΔΙΚΑ)

| Αναζ | ήτηση Ασθενή                                                                           |                 | ( | ← ΕΠΙΣΤΡΟΦΗ ΣΤΗ ΛΙΣΤΑ ΑΣΘΕΝΩΝ |
|------|----------------------------------------------------------------------------------------|-----------------|---|-------------------------------|
| Q    | ΟΔΗΓΙΕΣ ΑΝΑΖΗΤΗΣΗΣ ΑΣΘΕΝΗ<br>Πληκτρολογήστε το Α.Μ.Κ.Α. για να αναζητήσετε κάποιο ασθε | ф.              |   |                               |
|      |                                                                                        | ΑΜΚΑ Ασθενούς Q | ] |                               |
|      |                                                                                        |                 | J |                               |
|      |                                                                                        |                 |   |                               |

Εικόνα 4 Αναζήτηση με βάση το ΑΜΚΑ του ασθενή

Βήμα 2: Έλεγχος στοιχείων και αποθήκευση

| EONYY                                      |                                                                                                    |                                                                                            |                                                                                                    |                                                   |
|--------------------------------------------|----------------------------------------------------------------------------------------------------|--------------------------------------------------------------------------------------------|----------------------------------------------------------------------------------------------------|---------------------------------------------------|
| Μητρώο απομυελινωτικών<br>παθήσεων του ΚΝΣ | Καταχώρηση Ασθενή                                                                                                    |                                                                                            |                                                                                                    |                                                   |
| 🛃 Νέος Ασθενής                             |                                                                                                    |                                                                                            |                                                                                                    |                                                   |
| 🖶 Ασθενείς                                 | Δ Ο Ασθενής « » έχει δηλώσει ως Πόλη κατοικίας την πόλη με ονομ                                                                                                    | ιασία .                                                                                    |                                                                                                    |                                                   |
| Διαχείριση                                 | Ετηβεβαιώστε την ορθότητα των στοιχείων, συμπληρώστε τα παρ                                                                                                    | οακάτω πεδία και πατήστε «ΑΠΟΘΗΚΕΥΣΗ» για να ολοκληρωθεί η καταχώ                          | ύρηση του ασθενή στο σύστημα.                                                                                      |                                                   |
| 👗 Προφίλ                                   |                                                                                                    |                                                                                            |                                                                                                    |                                                   |
| 🖂 Επικοινωνία                              | Προσωπικά στοιχεία                                                                                                    |                                                                                            |                                                                                                    |                                                   |
| Οδηγίες Χρήσης                             | Όνομα                                                                                                    | Επώνυμο                                                                                    | Όνομα Πατρός                                                                                                    | Όνομα Μητρός                                      |
|                                            | Παρακαλώ Συμπληρώστε                                                                                                    | Παρακαλώ Συμπληρώστε                                                                       | Παρακαλώ Συμπληρώστε                                                                                               | Παρακαλώ Συμπληρώστε                              |
|                                            | Ημερομηνία Γέννησης                                                                                                    | Φώλο                                                                                       | A.M.K.A.                                                                                                    | Αυτοεξυπηρέτηση •                                 |
|                                            | Παρακαλώ Συμπληρώστε                                                                                                    |                                                                                            | Παρακαλώ Συμπληρώστε                                                                                               | Επιλέξτε Αυτοεξυπηρέτηση 🔹                        |
|                                            |                                                                                                    |                                                                                            |                                                                                                    |                                                   |
|                                            | Στοιχεία επικοινωνίας                                                                                                    |                                                                                            |                                                                                                    |                                                   |
|                                            |                                                                                                    |                                                                                            |                                                                                                    |                                                   |
|                                            | Νομός κατοικίας *                                                                                                    | Πόλη κατοικίας *                                                                           | Οδός κατοικίας *                                                                                                   | т.к. •                                            |
|                                            | Νομός κατοικίας *<br>Εττιλέξτε Νομό                                                                                                    | Πόλη κατοικίας *<br>Επιλέξτε Πόλη •                                                        | Οδός κατοικίας •<br>Παρακαλώ Συμπληρώστε                                                                           | <b>Τ.Κ. •</b><br>Παρακαλώ Συμπληρώστε             |
|                                            | Νομός κατοικίας *<br>Επιλέξτε Νομό<br>Τηλάφωνο επικοινωνίας 1 *                                                                                                    | Πόλη κατοικίας *<br>Επιλέξεε Πόλη                                                          | <b>ဝဝင်ငုံ xaronsiaç •</b><br>ကြော့အေလမ်း ဦးများကိုးရရှာမိတာင<br>Email                                             | <b>ΤΚ. •</b><br>Παρακαλώ Συμπληρώστε              |
|                                            | Νομός κατοικίας *<br>Επιλέξετε Νομό<br>•<br>Τρλέφωνα επικοινωνίας 1 *<br>Γαροπολία Γομπιοριώστε                                                                                              | Πόλη κατοικίας *<br>Επιλέζετε Πόλη *<br>Τιριδφωίνο επικοινωνίας 2<br>Πορακαλά Σειμπλημώστε | Obje sarrowska; •           Парилам 2 Хиульдейста:           Email           Парилам 2 Хиульдейста:                | <b>ΤΚ. •</b><br>Παροκαλώ Συμπλερώστε              |
|                                            | Νομός κατοικίας *<br>Επιλέξετε Νομό<br>•<br>Ταλάφωνα επικοινωνίας 1 •<br>Γταρατολώ Σομπορώστε                                                                                                | Πόλη κατοκός *           Επιλέζει Πόλη                                                     | Oble servering *           Паральны Таултарийсте           Email           Паральны Таултарийсте                   | DC*<br>Paperaki Tayotojakent                      |
|                                            | Νορός κατοικίος.*<br>Επιλίζετε Νορό<br>Τριλέφωνο επικονωνίος 1.*<br>Παροικιώ Συμποριώτα:<br>Ο Ο ασθενής ενημερώθηκε και κατόπιν της συγκατάθεσης του δι                                      | Πλής κατοκίας •           Επιλέζει Πόλη                                                    | 006¢ seroskię *      Toposki Izymtepióne  Email      naposki Izymtepióne  row KKZ.                                 | Τ.C.*<br>Γταροποίο Συμπτορώση:                    |
|                                            | Νορός επτοκίας.*  Επιλίζετε Νομό • Τολάφωνο επικονωνίας 1.•  Γαμοπολία Γομπισμάστε: Ο ασθενής ενημερώθηκε και κατόπιν της συγκατόθεσης του διε<br>Κεπεβάστε την Υπεύθυνη Δήλωση              | Πλής κατοκίας •<br>Επιλέξει Πόλη                                                           | Obic seronice *  Papenski Isyntepione  Email  Papenski Exyntepione  You KNE.                                       | <b>I.C.*</b><br>Паралий Хиртори́ст:               |
|                                            | Νομός επτοκίας.*  Επιλίζετε Νομό • Τολέφωνο επικονωνίας 1.•  Παμοκολύ τανπορώστε Ο ασθενής ενημερώθηκε και κατόπιν της συγκατάθεσης του δια Κατεβάστε την Υσεύθυνη Δήλωση                    | Πλής κατοκίας *<br>Επιλέξες Πόλη                                                           | Obje remoning *  Papenala Transfergione Email Papenala Transfergione Nov KKE                                       | <b>Τ.C.*</b><br>Паролай Хиртарийст:<br>АЛОӨНКЕҮІН |
|                                            | Νομός κατοκίας.*  Επιλίζετε Νομό • Τολίσωνο επικονωνίας 1 • Τολίσωνο επικονωνίας 1 • Ο ασθενής ενημερώθηκε και κατόπιν της σωγκατάθεσης του διε Κατέβδατε την Υπεύθνης Δήλωση                | Πλής κατοκίας •  Emλιξέτε Πόλη                                                             | OK¢ exronsige *  Papenaki Turntepilere  Email  Papenaki Turntepilere  Nov KNE.                                     | I.C.*<br>Παρακολύ Ευριπτρούστε<br>Αποσοικεντ24    |
|                                            | Νορός κατοκίος *<br>Επλάζτε Νομό<br>Τράφονα ο επικονωνίας 1 *<br>Γταροποίο Σομπτορίστε<br>Ο ασθενής ενημερίδηκε και κατόπιν της συγκατάθεσης του δι<br><i>Κατεβάστε την Υπεσθένης Δήλωση</i> | Νόη κατοκός *           Επιψέχει Πόλη                                                      | Oóó erronsia: *  Toponala Tsyntopiore  Email  Toponala Tsyntopiore  too KKE.                                       | IC*<br>Properate Transguerre<br>ATICOMETYIN       |
|                                            | Νορός κατοκίας *<br>Επιλίζτε Νορό •<br>Τρλάφωνο επικονωνίας 1 •<br>Παρακαλά Συμπορώστε<br>Ο ασθενής ενημερώθηκε και κατόπιν της συγκατάθεσης του διε<br><i>Kareβάστε την Υπεύθυνη Δήλωση</i> | Πλή κατοκίας *<br>Επιλέζει Πόλη                                                            | Οδός κατοκίας *           Παρισκιά Σιμητεριώτη:           Email           Παρισκιά Σιμητεριώτη:           100 ΚΝΖ. | <b>I.C.*</b><br>Παραταλώ Τομπτορώσητ<br>          |
|                                            | Νορός κατοκίος *<br>Επιλίζετ Νομό<br>Τριλέφωνο επικονωνίος *<br>Γομοκοίο Συμποριώτιε<br>Ο ασθενής ενημερώθηκε και κατόπιν της συγκατάθεσης του δι<br><i>Kareβάστε την Υπεύθυνη Δήλωση</i>    | Πλή κατοκίας •<br>Επιλέζει Πόλη                                                            | 006ς κατοκίας *<br>Toponshi Tuyntepilore: Email Παροισλά Συμπτερίοτε: 1004 ΚΝΣ.                                    | <b>I.C.*</b><br>Гаразый Дипледийтт<br>АПООНИСТ/21 |
|                                            | Νορός επτοκίας *<br>Επιλίζετε Νομό •<br>Τριλάφωνα επικοινωνίας 1 •<br>Γιαμοποίλι Γομπισμάθητε Ο ασθενής ενημερώθηκε και κατόπιν της συγκατάθεσης του διε<br>Κατεβίδατε την Υπεύθινη Δήλωση   | Πλής κατοκίας *<br>Επιλέξει Πόλη                                                           | Oóć saroskię *  Papenski Izymtepióre: Email Papenski Izymtepióre: Yoor KNI.                                        | I.ε.*                                             |

Εικόνα 5 Φόρμα συμπλήρωσης στοιχείων ασθενή

## 4. Προβολή Ασθενή

Από το προηγούμενο βήμα οδηγείται σε οθόνη προβολής όπου έχει τη δυνατότητα να:

- προβάλει τα πλήρη στοιχεία του ασθενή που καταχωρήθηκαν
- επεξεργαστεί τα στοιχεία του ασθενή (ίδια φόρμα όπως και της δημιουργίας)
- προβάλει τον Ιατρικό Φάκελο του ασθενή (Θα αναλυθεί παρακάτω)
- εξάγει σε PDF τα στοιχεία του ασθενή
- επιστρέψει στη λίστα των ασθενών (Θα αναλυθεί παρακάτω)

| 1111<br>EDITY                              | =                                                             | Ιατρός •                                       |
|--------------------------------------------|---------------------------------------------------------------|------------------------------------------------|
| Μητρώο απομυελινωτικών<br>παθήσεων του ΚΝΣ |                                                               | 🖨 Φάκελος Ασθενή 🥒 Επεξεργασία Ασθενή          |
| 🏭 Νέος Ασθενής                             | Амка:                                                         |                                                |
| 🖶 Ασθενείς                                 | Προβολή Ασθενή                                                | ▲ ΕΞΑΓΩΓΗ ΣΕ ΡDF ← ΕΠΙΣΤΡΟΦΗ ΣΤΗ ΛΙΣΤΑ ΑΣΘΕΝΩΝ |
| Διαχείριση                                 |                                                               |                                                |
| 🛔 Προφίλ                                   | Στοιχεία Φακέλου                                              |                                                |
| 🖾 Επικοινωνία                              | Herea Roules & a strade & Amerikan & Refered                  |                                                |
| 🕑 Οδηγίες Χρήσης                           | Μοναοικός Αριεμος Φακελου Ασείνη<br>Ημίνε Δημιουργίας Φακέλου | Ημ/νία Τελευπαίας Ενημέρωσης Φακέλου           |
|                                            |                                                               |                                                |
|                                            | Προσωτικά Στοιχεία                                            |                                                |
|                                            | Qvoug                                                         | AMKA                                           |
|                                            | Επώνυμο                                                       | Φύλο                                           |
|                                            | Πατρώνυμο                                                     | Μητρώνυμο                                      |
|                                            | Ημερομηνία Γέννησης                                           | Αυτοεξυπηρέτηση                                |
|                                            |                                                               |                                                |
|                                            | Στοιχεία επικοινωνίας                                         |                                                |
|                                            | Οδός                                                          | Πόλη                                           |
|                                            | Τηλέφωνο επικοινωνίας 1                                       | Τηλέφωνο επικοινωνίας 2                        |
|                                            | Email -                                                       | I.K.                                           |
|                                            |                                                               |                                                |
|                                            |                                                               |                                                |
|                                            |                                                               |                                                |
|                                            |                                                               |                                                |
|                                            |                                                               |                                                |
|                                            |                                                               |                                                |
|                                            |                                                               |                                                |
|                                            |                                                               |                                                |

Εικόνα 6 Πλήρη στοιχεία ασθενή

#### 5. Αναζήτηση Ασθενή

Παρακάτω παρατίθενται τα βήματα που ακολουθεί ο χρήστης:

Μενού - Ασθενείς

- Βήμα 1: Ο χρήστης αναζητεί υποχρεωτικά με ένα από τα τρία φίλτρα Α.Μ.Κ.Α., Επώνυμο,
   Όνομα και έχει τις εξής δυνατότητες:
  - Προβολή Πλήρη Στοιχείων Ασθενή με το κουμπί Προβολή (ίδιο με την προηγούμενη ενότητα)
  - Επεξεργασία Στοιχείων Ασθενή με το κουμπί Επεξεργασία (ίδιο με την προηγούμενη ενότητα)
  - Προβολή Ιατρικού Φακέλου Ασθενή με το κουμπί
  - Εξαγωγή σε Excel με το κουμπί

| 11111<br>convy                             |                        |                      |                |                                                         |                 |
|--------------------------------------------|------------------------|----------------------|----------------|---------------------------------------------------------|-----------------|
| Μητρώο απομυελινωτικών<br>παθήσεων του ΚΝΣ | ΑΣΘΕΝΕΙΣ               |                      |                |                                                         |                 |
| <b>Δ</b> + Νέος Ασθενής                    |                        | 5-min-1              |                |                                                         |                 |
| 🖶 Ασθενείς                                 | A.M.K.A. Addevoic      | Επώνομο              | Ονομα Ασθενούς | Q ANAZITTIEH                                            |                 |
| Διαχείριση                                 |                        |                      |                |                                                         |                 |
| 🛔 Προφίλ                                   | Fundamen Tor a numeric |                      |                |                                                         | D Durant Durant |
| 🖾 Επκοινωνία                               | Εμφανισή 25 τ εγγραφες |                      |                |                                                         | Exhat Excel     |
| 🛛 Οδηγίες Χρήσης                           | Α/Α Επώνυμο            | Όνομα Ημινία Γέννηση | A.M.K.A.       |                                                         |                 |
|                                            | 1                      |                      |                | Προβολή Επεξεργασία Φάκελος Ελλιπή Χαρακτηριστικά Νόσου |                 |
|                                            |                        |                      |                |                                                         |                 |

Εικόνα 7 Αναζήτηση Ασθενών

# 6. Επεξεργασία Ασθενή

Επεξεργασία Στοιχείων Ασθενή με το κουμπί <sup>Επεξεργασία</sup> και ανακατεύθυνση σε νέα οθόνη όπου ο χρήστης μπορεί να:

- προβάλει τα πλήρη στοιχεία του ασθενή που καταχωρήθηκαν
- επεξεργαστεί τα στοιχεία του ασθενή (ίδια φόρμα όπως και της δημιουργίας)
- προβάλει τον Ιατρικό Φάκελο του ασθενή (Θα αναλυθεί παρακάτω)
- επιστρέψει στη λίστα των ασθενών (Θα αναλυθεί παρακάτω)

| Επεξεργασία Στοιχείων Ασθενή                                                            |                                                        |                                           |                          |
|-----------------------------------------------------------------------------------------|--------------------------------------------------------|-------------------------------------------|--------------------------|
|                                                                                         |                                                        |                                           |                          |
| Δ Ο Ασθενής έχει δηλώσει ως Πόλη και                                                    | τοικίας την πόλη με ονομασία                           |                                           |                          |
| Επιβεβαιώστε την ορθότητα των στοιχείων, συμπληρώστε τα τ                               | ταρακάτω πεδία και πατήστε «ΑΠΟΘΗΚΕΥΣΗ» για να ολοκληρ | ωθεί η καταχώρηση του ασθενή στο σύστημα. |                          |
|                                                                                         |                                                        |                                           |                          |
| Προσωπικά στοιχεία                                                                      |                                                        |                                           |                          |
| Όνομα                                                                                   | Επώνυμο                                                | Όνομα Πατρός                              | Όνομα Μητρός             |
|                                                                                         |                                                        |                                           |                          |
| Ημερομηνία Γέννησης                                                                     | Φύλο                                                   | A.M.K.A.                                  | Αυτοεξυπηρέτηση *        |
|                                                                                         |                                                        |                                           | Επιλέξτε Αυτοεξυπηρέτηση |
| Τηλέφωνο επικοινωνίας 1 *                                                               | Τηλέφωνο επικοινωνίας 2                                | Email                                     |                          |
| Τηλέφωνο επικοινωνίας 1 *                                                               | Τηλέφωνο επικοινωνίας 2                                | Email                                     |                          |
|                                                                                         |                                                        | Παρακαλώ Συμπληρώστε                      |                          |
| Ο ασθενής ενημερόθηκε και κατόπιν της συγκατάθεσης του<br>Κατεβάστε την Υπεύθινη Δόλωση | δημιούργησα το φάκελό του στο μητρώο Ασθενών με Σελι   | ιρυνση κατά Πλάκας.                       |                          |

Εικόνα 8 Επεξεργασία στοιχείων Ασθενή

## 7. Προβολή Ιατρικού Φακέλου Ασθενή

Προβολή Ιατρικού Φακέλου Ασθενή με το κουμπί <sup>Φάκελος</sup> και ανακατεύθυνση σε νέα οθόνη, από την οποία ο χρήστης βλέπει:

- Τα Στοιχεία αρχικής ένταξης
- Την Τρέχουσα Κατάσταση Ασθενούς
- Κουμπιά Προβολή Ασθενή Επεξεργασία Ασθενή
   με τα οποία μπορεί να προβάλει / επεξεργαστεί τον Ασθενή

| TTTT<br>EDITYY                             | =     |                                                                           | - Ιατρός •                            |
|--------------------------------------------|-------|---------------------------------------------------------------------------|---------------------------------------|
| Μητρώο απομυελινωτικών<br>παθήσεων του ΚΝΣ |       |                                                                           | 👁 Προβολή Ασθενή 🥜 Επεξεργασία Ασθενή |
| 🎥 Νέος Ασθενής                             |       | AMKA:                                                                     |                                       |
| 🖶 Ασθενείς                                 | Ιατρι | ροικός Φάκελος Ασθεγή                                                     |                                       |
| Διαχείριση                                 |       |                                                                           |                                       |
| 🛔 Προφίλ                                   | Στο   | άτοιχεία αρχικής ένταξης                                                  |                                       |
| 🖂 Επκοινωνία                               | (T)   |                                                                           |                                       |
| Οδηγίες Χρήσης                             | 04    | } Δεν βρέθηκαν χαρακτηριστικά διάγνωσης. Πατήστε εδώ για «Αρχική Ένταξη». |                                       |
|                                            | -     |                                                                           |                                       |
|                                            |       |                                                                           |                                       |
|                                            |       |                                                                           |                                       |
| Copyright @ 2018 E.O.TI.Y.Y.               |       |                                                                           |                                       |

Εικόνα 9 Ιατρικός Φάκελος Ασθενή

# 8. Αρχική Ένταξη του Ασθενή

Αρχική Ένταξη του Ασθενή, μπορεί να γίνει επιλέγοντας το link «**εδώ**» όπως φαίνεται στην (<u>Εικόνα 8</u>). Ανοίγει νέο παράθυρο εργασίας στο οποίο ο ιατρός μπορεί να εισάγει τα Γενικά Στοιχεία της ασθένειας.

| Μητρώο απομυελινωτικών<br>παθήσεων του ΚΝΣ | - ΠΑΤΡΟΥΤΙΗΟ                                               |                                                   |                                       |                                               |  |  |
|--------------------------------------------|------------------------------------------------------------|---------------------------------------------------|---------------------------------------|-----------------------------------------------|--|--|
| 🏭 Νέος Ασθενής                             |                                                            |                                                   |                                       |                                               |  |  |
| 🖶 Ασθενείς                                 | Γενικά Στοιχεία Εγκεφαλικές Συζυγίες Κινητικότητα Αισθητικ | λητα Λειτουργία Σφηκτήρων                         |                                       |                                               |  |  |
| Διαχείριση                                 |                                                            |                                                   |                                       |                                               |  |  |
| 🛔 Προφίλ                                   | ΓΕΝΙΚΑ ΣΤΟΙΧΕΙΑ                                            |                                                   |                                       |                                               |  |  |
| 🖂 Επικοινωνία                              |                                                            |                                                   |                                       |                                               |  |  |
| Οδηγίες Χρήσης                             | Ημερομηνία Πρώτης Καταγραφής                               |                                                   | Ημερομηνία Τελευταίας Επικαιροποίησης |                                               |  |  |
|                                            | Ημερομηνία Πρώτης Καταγραφής                               | <b>=</b>                                          | Ημερομηνία Τελευταίας Επικαιροποίησης | <b>=</b>                                      |  |  |
|                                            | ICD-10 •                                                   |                                                   |                                       |                                               |  |  |
|                                            | Επιλέξτε ICD-10                                            | *                                                 |                                       |                                               |  |  |
|                                            | Αριθμός Απόφασης ΚΕΠΑ ή άλλης συναφούς απόφασης αναπηρίας  |                                                   | Поле                                  | στό αναπηρίας απο ΚΕΠΑ(%)                     |  |  |
|                                            | Αριθμός Απόφασης ΚΕΠΑ ή άλλης συναφούς απόφασης αναπηρίας  |                                                   | Πα                                    | zοστό αναπηρίας απο ΚΕΠΑ (1-100%)             |  |  |
|                                            | Τύπος Θεραπευτικής Αντιμετώπισης                           |                                                   |                                       |                                               |  |  |
|                                            | ΕΛΕΥΘΕΡΑ ΣΧΟΛΙΑ ΙΑΤΡΟΥ (ΘΕΡΑΠΕΙΕΣ ΠΟΥ ΧΡΗΣΙΜΟΓ             | ΙΟΙΗΘΗΚΑΝ ΣΤΟ ΠΑΡΕΛΘΟΝ ΚΑΙ ΠΡΟΣΦΑΤΗ ΘΕΡΑΠΕΥΤΙΚΗ Α | ντιμεταπιση)                          |                                               |  |  |
|                                            |                                                            |                                                   |                                       |                                               |  |  |
|                                            |                                                            |                                                   |                                       | h                                             |  |  |
|                                            | ΙΛΙΓΓΟΣ                                                    | ΝΥΣΤΑΓΜΟΣ                                         | ΕΠΙΛΗΠΤΙΚΕΣ ΚΡΙΣΕΙΣ                   | ΑΝΩΤΈΡΕΣ ΝΟΗΤΙΚΈΣ ΛΕΙΤΟΥΡΓΙΕΣ - ΚΛΙΜΑΚΑ Μ.Μ.S |  |  |
|                                            |                                                            | - *                                               | -                                     | •                                             |  |  |
|                                            | ΔΙΑΤΑΡΑΧΕΣ ΤΟΥ ΣΥΝΑΙΣΘΗΜΑΤΟΣ                               | ΨΥΧΩΣΙΚΑ ΣΥΜΠΤΩΜΑΤΑ                               | κοπωεμ                                | ΙΣΟΡΡΟΠΙΑ                                     |  |  |
|                                            | . •                                                        | . •                                               |                                       | •                                             |  |  |
|                                            | οροοστατήση                                                | ΒΑΔΙΣΗ                                            | τύπος βαδισής                         | καταποση                                      |  |  |
|                                            |                                                            | . *                                               | •                                     | • · · · · ·                                   |  |  |
|                                            | ΑΝΑΓΙΝΕΥΣΤΙΚΗ ΛΕΙΤΟΥΡΓΙΑ                                   |                                                   |                                       |                                               |  |  |
|                                            | - · · ·                                                    |                                                   |                                       |                                               |  |  |
|                                            |                                                            |                                                   |                                       |                                               |  |  |
| Copyright @ 2018 E.O.T.Y.Y.                |                                                            |                                                   |                                       |                                               |  |  |

Εικόνα 10 Φόρμα Συμπλήρωσης Στοιχείων Αρχικής Ένταξης

Αφού ολοκληρωθεί η συμπλήρωση των στοιχείων, τότε ο ιατρός επιλέγει "Επόμενο", για να συνεχίσει στις "Εγκεφαλικές Συζυγίες".

| 1111<br>EDRVY                              |                                                                                    | - Ιατρός <del>*</del>           |
|--------------------------------------------|------------------------------------------------------------------------------------|---------------------------------|
| Μητρώο απομυελινωτικών<br>παθήσεων του ΚΝΣ | ΝΕΑ ΔΙΑΓΝΩΣΗ                                                                       | - ΕΠΙΣΤΡΟΦΗ ΣΤΟ ΦΑΚΕΛΟ ΑΣΘΕΝΟΥΣ |
| 🆀 Νέος Ασθενής                             |                                                                                    |                                 |
| 🖶 Ασθενείς                                 | Γενικά Στοχεία Εγτεφολικές Συξυγίες Κινητικότητα Αυθητικότητα Αποτοργία Σφιγοτήρων |                                 |
| Διαχείριση                                 |                                                                                    |                                 |
| 🛔 Προφίλ                                   | ΕΓΚΕΦΑΛΙΚΕΣ ΣΥΖΥΓΙΕΣ                                                               |                                 |
| 🖂 Επικοινωνία                              |                                                                                    |                                 |
| Οληγίες Χαγίσης                            | ETREMMIEI 1727TIEI<br>                                                             |                                 |
| Conversion 1 45 2018 F O D V V             | Cfgergeógave                                                                       | Επόμενο >                       |

Εικόνα 11 Φόρμα Συμπλήρωσης Στοιχείων Αρχικής Ένταξης

Αφού ολοκληρωθεί η συμπλήρωση των στοιχείων, τότε ο ιατρός επιλέγει "Επόμενο", για να συνεχίσει στην "Κινητικότητα".

| 1111<br>EONYV                              |                                                                                      |                                 |
|--------------------------------------------|--------------------------------------------------------------------------------------|---------------------------------|
| Μητρώο απομυελινωτικών<br>παθήσεων του ΚΝΣ | NEA AIAFNOEH                                                                         | - ΕΠΙΣΤΡΟΦΗ ΣΤΟ ΦΑΚΕΛΟ ΑΣΘΕΝΟΥΣ |
| 🎥 Νέος Ασθενής                             |                                                                                      |                                 |
| 🖶 Ασθενείς                                 | Γενικά Στοιχεία Εγκεφαλικές Συζυγίες Κνητικότητα Αιστύρτικάτητα Αιστουργία Σφηκτήρων |                                 |
| Διαχείριση                                 |                                                                                      |                                 |
| 🛔 Προφίλ                                   | KINHTIKOTHTA                                                                         |                                 |
| 🖾 Επικοινωνία                              |                                                                                      |                                 |
| Ο Οδηγίες Χαλοής                           | KRINTRADITITA • •                                                                    |                                 |
| Copyright © 2918 E.O.N.Y.Y.                | < Piperpagane                                                                        | Επόμινο <b>&gt;</b>             |

Εικόνα 12 Φόρμα Συμπλήρωσης Στοιχείων Αρχικής Ένταξης

Αφού ολοκληρωθεί η συμπλήρωση των στοιχείων, τότε ο ιατρός επιλέγει "Επόμενο", για να συνεχίσει στην "Αισθητικότητα".

| 1111<br>EDITY                              | =                                                                                                    | κ <del>.</del> |
|--------------------------------------------|----------------------------------------------------------------------------------------------------|----------------|
| Μητρώο απομυελινωτικών<br>παθήσεων του ΚΝΣ | ARABUS OT HOUSE OF HOUSE OF HO | Σ              |
| <b>Δ</b> ε Νέος Ασθενής                    |                                                                                                    |                |
| 🖶 Ασθενείς                                 | Γενικά Στοχεία Εγκεφαλικές Συξυγίος Κνιητικότητα <mark>Ασθορικότητα</mark> Λατουργία Σφηκτήρων                                                                                                    |                |
| Διαχείριση                                 |                                                                                                    |                |
| 👗 Προφίλ                                   |                                                                                                    |                |
| 🖂 Επικοινωνία                              |                                                                                                    |                |
| Οδηγίες Χαίσης                             |                                                                                                    |                |
|                                            | CTiporpolarso                                                                                                    | >              |

Εικόνα 13 Φόρμα Συμπλήρωσης Στοιχείων Αρχικής Ένταξης

Αφού ολοκληρωθεί η συμπλήρωση των στοιχείων, τότε ο ιατρός επιλέγει "Επόμενο", για να συνεχίσει στην "Λειτουργία Σφιγκτήρων".

|                                            |                                                                                      | - Ιατρός <del>-</del>                    |
|--------------------------------------------|--------------------------------------------------------------------------------------|------------------------------------------|
| Μητρώο απομυελινωτικών<br>παθήσεων του ΚΝΣ |                                                                                      | - ΕΠΙΣΤΡΟΦΗ ΣΤΟ ΦΑΚΕΛΟ ΑΣΘΕΝΟΥΣ          |
| 🎥 Νέος Ασθενής                             |                                                                                      |                                          |
| 😸 Ασθενείς                                 | Γενικά Στοχχία Εγκαφολικής Συζινήκης Κοιιητικότητα Αυθητικότητα Αποτοργία Σφημιπήρων |                                          |
| Διαχείριση                                 |                                                                                      |                                          |
| 🛔 Προφίλ                                   |                                                                                      |                                          |
| 🖂 Επικοινωνία                              |                                                                                      |                                          |
| <ul> <li>Othnic, Xelonc</li> </ul>         | AETOTYI'A LOITKHOUN                                                                  |                                          |
|                                            | < Προηγούμενο                                                                        | Προσωρινή Καταχώρηση Οριστική Καταχώρηση |

Εικόνα 14 Φόρμα Συμπλήρωσης Στοιχείων Αρχικής Ένταξης

Τέλος ο χρήστης μπορεί να επιλέξει "Προσωρινή Καταχώρηση" ή "Οριστική Καταχώρηση".

• Βήμα 1: Καταχώρηση Ένταξης και εμφάνιση στοιχείων.

| estine . |                                          |                                                                                                    |                                                                                                    |                                                                |                                      |                                    |
|----------|------------------------------------------|----------------------------------------------------------------------------------------------------|----------------------------------------------------------------------------------------------------|----------------------------------------------------------------|--------------------------------------|------------------------------------|
|          | • •                                      |                                                                                                    |                                                                                                    |                                                                | 👁 Προβολή Ασ                         | θενή 🥜 Επεξεργασία Ασ              |
|          | AI                                       | MKA:                                                                                                    |                                                                                                    |                                                                |                                      |                                    |
| Ic       | ατρικός Φ                                | Φάκελος Ασθενή                                                                                                    |                                                                                                    |                                                                |                                      |                                    |
|          |                                          |                                                                                                    |                                                                                                    |                                                                |                                      |                                    |
| _        | Στοιχεία                                 | αρχικής ένταξης Τρέχουσα Κατάσταση Ασθενούς                                                                                                    |                                                                                                    |                                                                |                                      |                                    |
| 11       |                                          |                                                                                                    |                                                                                                    |                                                                |                                      |                                    |
|          |                                          |                                                                                                    |                                                                                                    |                                                                |                                      | 🛓 ΕΞΑΓΩΓΗ ΣΕ PDF                   |
|          | Στοιχ                                    | εία Αρχικής Ένταξης                                                                                                    |                                                                                                    |                                                                |                                      |                                    |
| L.       | Нµєро                                    | υμηνία Πρώτης Καταγραφής                                                                                                    | Ημερομηνία Τελευταίας Επικαιροποίησης                                                                        | Αριθμός Απόφασης ΚΕΠΑ                                          | Ποσοστό Αναπηρίας ΚΕΠΑ               |                                    |
| L.       | Διάγν                                    | ωση ICD-10                                                                                                    |                                                                                                    |                                                                |                                      |                                    |
|          | La Priero                                | THE AVIES OFFICE MAATTEE ATOMICATING THESE TRANSPORT                                                                                                    | - 030.9                                                                                                    |                                                                |                                      |                                    |
|          |                                          |                                                                                                    |                                                                                                    |                                                                |                                      |                                    |
|          | -                                        | and a second second s |                                                                                                    |                                                                |                                      |                                    |
|          | Τρέχο                                    | ουσα Διάγνωση                                                                                                    |                                                                                                    |                                                                |                                      |                                    |
|          | Τρέχα                                    | ουσα Διάγνωση<br>Γρέχουσα Διάγνωση είναι ίδια με την Αρχική.<br>                                                                                                    |                                                                                                    |                                                                |                                      | ΑΛΛΑΓΗ ΔΙΑΝΩΣΗΣ                    |
|          | Τρέχα                                    | ουσα Διάγνωση<br>Γρέχουσα Διάγνωση είναι ίδια με την Αρχική.<br>                                                                                                    |                                                                                                    |                                                                |                                      | ΑΛΛΑΓΗ ΔΙΑΝΩΣΗΣ                    |
|          | Τρέχα                                    | ουσα Διάγνωση<br>Τρίχουσα Διάγνωση είναι Ιδια με την Αρχική.<br>Ικό Αλλαγής Διάγνωσης<br>Ημερομηνία Αλλογής Διάγνωσης                                                                                                    | Διάγνωση ΙΕΡ-10                                                                                              |                                                                | Kandonao                             |                                    |
|          | Τρέχο                                    | ουσα Διάγνωση<br>Τρίχουσα Διάγνωση είναι Ιδια με την Αρχική.<br>                                                                                                    | Anitywang ICD-10<br>G38.0 - OTTINH NEYPOMYENTUA (DEVIC) ANDM                                                 | YEANGEH ETHN ONTHIN NEYPTIGA                                   | Kandoneo<br>Asapaught                | Α/ΛΑΓΗ ΔΙΑΝΩΣΗΣ<br>η               |
|          | Τρέχα<br>Ο Η 1<br>Ιστορ<br>Α/Α<br>1<br>2 | αυσα Διάγνωση<br>Γρέχουσα Διάγνωση είναι Ιδια με την Αρχική,<br>ικό Αλλαγής Διάγνωσης<br>Ημερομινία Αλλαγής Διάγνωσης<br>19 Ιου 2019<br>28 Μά 2019                                                                                                    | Διάγνωση ICD-19<br>G38-0 - OTTIKH ΝΕΥΡΟΜΥΕΝΤΙΔΑ (DEWC) ΑΠΟΜ<br>G38-8 - OPIZMENEE ΑνγΕΓΟΣΒΕΤ ΔΙΑΧΥΤΕΙ ΑΠ      | EVINGEN ITHN OTTINN NEVPTIGA<br>NAVEVINGTINGET RAGNEET         | Κατόπου<br>Αισφωρία<br>Αισφωρία      | Α/ΛΑΓΗ ΔΙΑΝΩΣΗΣ<br>η<br>1 Φ<br>1 Φ |
|          | Τρέχε<br>Ο Η 1<br>Ιστορ<br>Α/Α<br>1<br>2 | ουσα Διάγνωση<br>Γρέχουσα Διάγνωση είναι Ιδια με την Αρχική,<br>                                                                                                    | Διάγνωση KD-10<br>G38 0 - ΟΠΤΙΚΗ ΝΕΥΡΟΜΥΕΛΙΤΙΔΑ (DEVIC) ΑΠΟΜ<br>G38 8 - OPEIMENEI ΑΓΛΕΣ ΟΣΕΙΕΣ ΔΙΑΧΥΤΕΙ ΑΓΙ  | ΓΕΛΙΝΩΣΗ ΣΤΗΝ ΟΠΤΙΚΗ ΝΕΥΡΤΙΔΑ<br>ΜΥΓΕΛΝΩΤΙΚΕΙ ΓΛΟΗΤΕΙΣ         | Kandonao<br>Asispudor<br>Asispudor   | AVVATH AIANDIIHI<br>n<br>1 *<br>*  |
|          | Τρέχε<br>Ο Η 1<br>Ιστορ<br>Α(Α<br>1<br>2 | ουσα Διάγνωση<br>Τρίχουσα Διάγνωση είναι Ιδια με την Αρχική.<br>Ικά Αλλαγής Διάγνωσης<br>Ημεροιηνία Αλλαγής Διάγνωσης<br>19 Ιου 2019<br>29 McJ 2019                                                                                                    | Δάγνωση KD-10<br>036.0 - ΟΠΤΙΚΗ ΝΕΥΡΟΙΛΥΕΛΙΤΙΑΛ (DEARC) ΑΠΟΜ<br>036.8 - ΟΡΙΙΜΕΙΝΕΙ ΑΛΧΕΙ ΟΙΕΙΕΙ ΔΙΑΧΥΤΕΙ ΑΠ  | NEVINGEN ITHN ONTHIN NEVINGA<br>MMEANATIKEI NARKEEI            | Kandonao<br>Asopusitiv<br>Asopusitiv | AVVAFH GJANDZHE<br>n<br>1 ®        |
|          | Τρέχε<br>Ο Η 1<br>Ιστορ<br>Α/Α<br>1<br>2 | 2000 Διάγνωση<br>Τρέχουσα Διάγνωση είναι Ιδια με την Αρχική.<br>Ικό Αλλαγής Διάγνωσης<br>Ημερομηνία Αλλαγής Διάγνωσης<br>19 Ιουν 2019<br>29 Μd 2019                                                                                                    | Aniyywany ICD-10<br>G38.0 - OTTIKH NEYPOMYE/NTUA IDENIC) ATDM<br>G38.8 - OPIEMENEI A/VEE OEEIEE AMXYTEE AT   | YE/INQIDH ITHN ONTHINH NEYIPTIDA<br>MYYE/INQITIKEI FIMAHKERI   | Katdoteo<br>Asopsagh<br>Asopsagh     | AVATH AIANDZHE<br>n<br>1 *         |
|          | Τρέχε<br>Ο Η 1<br>Ιστορ<br>Α/Α<br>1<br>2 | 2000 Διάγνωση<br>Γρέχουσο Διάγνωση είναι ίδια με την Αρχική,<br>ικό Αλλαγής Διάγνωσης<br>Ημερομινία Αλλαγής Διάγνωσης<br>19 Ιου/2019<br>29 Μα 2019                                                                                                    | Adiywwn ICD-10<br>G38 0 - Offinian Neyfonyfentlan (Dewc) Ariom<br>G38 8 - Offinianet Annet Gebet Marytet Ari | EANGEH ITHN OTTIKH NEYPTIDA<br>Anyeangtiket faghetet           | Кандолао<br>Акарицар<br>Акарицар     | AVVATH DIANDZHE                    |
|          | Τρέχε<br>Θ Η 1<br>Ιστορ<br>Α/Α<br>1<br>2 | 2000 Διάγνωση<br>Γρέχουσο Διάγνωση είναι Ιδια με την Αρχική.<br>                                                                                                    | Διάγνωση ICD-10<br>G38.0 - OTTIKH ΝΕΥΡΟΜΥΕΝΤΙΔΑ (DEWC) ΑΠΟΜ<br>G38.8 - OPIIMENEI ΑΛΛΕΙ ΟΙΣΗΕΙ ΔΙΑΧΥΤΕΙ ΑΠ    | YEANGIH ITHN OTTHH NEYPTIGA<br>MYYEANGITKEI NASHEBI            | Κατάπου<br>Αευρωρίν<br>Αευρωρίν      |                                    |
|          | Τρέχε<br>Ο Η 1<br>Ιστορ<br>Α/Α<br>1<br>2 | 2000 Διάγνωση<br>Τρίχουσα Διάγνωση είναι Ιδια με την Αρχική.<br>                                                                                                    | Δαίγνωση KO-10<br>036 ο - ΟΠΤΙΚΗ ΝΕΥΡΟΙΛΥΕΛΙΤΙΔΑ (DEVIC) ΑΠΟΜ<br>036 ο - ΟΡΙΣΜΕΙΝΕΙ Α/VEI ΟΣΕΙΕΙ ΔΙΑΧΥΤΙΕ ΑΠ | YENINGEN ETHIN ONTIKIN NEYIPITIAA<br>AMPENINGETIKEE ("NARHEEKE | Katdorso<br>Asupuubn<br>Asupuubn     | AAAATH AMADENE<br>n<br>1 •         |

Εικόνα 15 Αποτέλεσμα Συμπλήρωσης Στοιχείων Αρχικής Ένταξης

Βήμα 2: Ο χρήστης μπορεί να αλλάξει την Διάγνωση με το κουμπί

Κάθε φορά που αλλάζει Διάγνωση πρέπει να είναι διαφορετική από τον προηγούμενη. Επίσης για να μπορεί να αλλάξει Διάγνωση, η προηγούμενη διάγνωση πρέπει να είναι σε κατάσταση «**Οριστικής Καταχώρησης»** ή «**Ακυρωμένη**». Σε κατάσταση «**Πρόχειρη**» ή «**Προσωρινής** 

**Αποθήκευσης**» ο χρήστης μπορεί να επεξεργαστεί την αλλαγή που έκανε στην διάγνωση. Επίσης μπορεί να την ακυρώσει οποιαδήποτε στιγμή.

 Βήμα 3: Όταν ο χρήστης καταχωρήσει οριστικά την Διάγνωση (Εικόνα 14) τότε αλλάζει η τρέχουσα Διάγνωση και είτε μπορεί να την ακυρώσει είτε μπορεί να προσθέσει και άλλες εγγραφές στο ιστορικό όπως αναλύθηκε στο Βήμα 2.

|                                                                                                    |                                                                                                    |                                            |                                                                                                    | 🝩 Προβολή                                                                                                    | Ασθενή 🖋 Επεξεργι |
|----------------------------------------------------------------------------------------------------|----------------------------------------------------------------------------------------------------|--------------------------------------------|----------------------------------------------------------------------------------------------------|----------------------------------------------------------------------------------------------------|-------------------|
|                                                                                                    | АМКА                                                                                                    |                                            |                                                                                                    |                                                                                                    |                   |
| Ιατρικά                                                                                            | ός Φάκελος Ασθενή                                                                                                    |                                            |                                                                                                    |                                                                                                    |                   |
|                                                                                                    |                                                                                                    |                                            |                                                                                                    |                                                                                                    |                   |
| Στοιχ                                                                                              | χεία αρχικής ενταξής Τρεχουσα Κατάσταση Ασί                                                                                                    | 164000                                     |                                                                                                    |                                                                                                    |                   |
|                                                                                                    |                                                                                                    |                                            |                                                                                                    |                                                                                                    |                   |
| nc                                                                                                 |                                                                                                    |                                            |                                                                                                    |                                                                                                    | 🛎 ΕΞΑΓΩΓΗ Σ       |
|                                                                                                    |                                                                                                    |                                            |                                                                                                    |                                                                                                    |                   |
| Στ                                                                                                 | τοιχεία Αρχικής Ένταξης                                                                                                    |                                            |                                                                                                    |                                                                                                    |                   |
| Στ<br>Ημ                                                                                           | ζτοιχεία Αρχικής Ένταξης<br>Ιμερομηνία Πρώτης Καταγραφής                                                                                                    | Ημερομηνία Τελευταίας Επικαιροποίησης<br>- | Αριθμός Απόφασης ΚΕΠΑ<br>164646485                                                                         | Ποσοστό Αναπηρίας ΚΕΠΑ<br>20                                                                                                    |                   |
|                                                                                                    | ίτοιχεία Αρχικής Ένταξης<br>φεροφηγία Πρώτης Κατογραφής<br>Αιάγνωση ΙCD-10<br>ΣΕΕΝ ΕΓΚΑΡΊΔΑ ΜΥΕΛΙΤΙΔΑ ΣΕ ΑΠΟΜΥΕΛΙΝΩΤΙΚΕΙ ΠΑΙ<br>Τοίγουιστο Διάγχοιατο                                                                          | Ημερομηνία Τυλυνικός Επικαφοποίησης<br>    | Αρθμός Απόφασης ΚΕΠΑ<br>19494-805<br>ΞΕΙΑ ΕΓΚΑΡΣΙΑ ΜΥΕΛΙΤΙΔΑ - 037.3                                       | Ποσοστό Αναπηρίος ΚΕΠΑ<br>20                                                                                                    |                   |
| Στ<br>Ημ<br>-<br>-<br>-<br>-<br>-<br>-<br>-<br>-<br>-<br>-<br>-<br>-<br>-<br>-<br>-<br>-<br>-<br>- | ζτοιχεία Αρχικής Ένταξης<br>ψερομηνία Πρώτης Κατογραφής<br>χαίγνωση ΙCD-10<br>σχεία Εποκρ2ια ΜΥΕΛΤΙΔΑ ΣΕ ΑΠΟΜΥΕΛΙΝΩΤΙΚΕΣ ΠΑί<br>τρέχουσα Διάγνωση<br>μερομηνία αλλαγής δάγνωσης<br>5 Ιουν 2019                                 | HILDPOINT TATUTION CEMICODORONGONC<br>     | Αράφιζς Απόφασης ΚΕΠΑ<br>19636-065<br>ΕΕΙΑ ΕΓΚΑΡΣΙΑ ΜΥΕΛΙΤΙΔΑ - 0.37.3<br>Αράφιζς Απόφασης ΚΕΠΑ            | Ποσιοστό Ανσπηρίος ΚΕΠΑ<br>20<br>Ποσιοστό Ανσπηρίος ΚΕΠΑ                                                                                              | _                 |
| Στ<br>Ημ<br>οσ<br>σσ<br>σσ<br>σσ<br>σσ<br>σσ<br>σσ<br>σσ<br>σσ<br>σσ<br>σσ<br>σσ<br>σσ             | ζτοιχικά Αρχικής Ένταξης<br>Ιωρομινία Πρώτης Κατογραφής<br>Διάγουσα (LCD 19<br>στείλε ΕΓκωΡείλε ΜΥΡΕΛΤΙΔΑ ΣΕ ΑΠΟΜΥΡΕΛΙΝΟΤΙΚΕΣ ΠΑΙ<br>Γρόζουσα Διλάγιζο διάγνωσης<br>5 Ιων 2019<br>στορικό Αλλαγής Διάγνωσης                    | Ημοροιηγία Τυλυνιοίος Επικαιροποίησης<br>  | Αρθιμές Απόφασης ΚΕΠΑ<br>1966/6465<br>ΕΕΕΙΑ ΕΓΚΑΡΣΙΑ ΜΥΕΛΙΤΙΔΑ - 037.3<br>Αριθμές Απόφασης ΚΕΠΑ            | Ποσοστό Ανσπηρίος ΚΕΠΑ<br>20<br>Ποσοστό Ανσπηρίος ΚΕΠΑ<br>-                                                                                           | AVVATH GIANC      |
| 17<br>H, H,<br>03<br>75<br>H, H,<br>15<br>10                                                       | ότοιχεία Αρχικής Ένταξης<br>Ιωρομηνία Πρώτης Κατογραφής<br>μαρομηνία Πρώτης Κατογραφής<br>Σείεια ΕΓκωΡΟΙΑ ΜΥΡΙΛΤΙΔΑ ΣΕ ΑΠΟΜΥΡΙΛΙΝΟΤΙΚΕΙ ΠΑΙ<br>Τρέχουσα Διλάγινωση<br>Ιωρομηνία διλαγής Διάγνωσης<br>στορικό Αλλαγής Διάγνωσης | Ημοροιηγία Τυλυνικίας Επικαιροποίησης<br>  | Ανθιμές Απόφασης ΚΕΠΑ<br>1966/6465<br>ΕΕΕΙΑ ΕΓΚΑΡΣΙΑ ΜΥΕΛΙΤΙΔΑ - 037.3<br>Αριθμές Απόφασης ΚΕΠΑ            | Ποσοστό Ανσπιρέος ΚΕΠΑ<br>20<br>Ποσοστό Ανσπιρέος ΚΕΠΑ<br>Γ                                                                                           |                   |
| 17<br>44<br>00<br>76<br>18<br>19<br>10<br>10                                                       | Crocyclia Αρχικής Ένταξης     μερομηνία Πρώπης Κατογραφής     μερομηνία Πρώπης Κατογραφής     μάγουμηνία Πλάστης     πολογής Διάγνωσης     στορικό Αλλαγής Διάγνωσης     15 μου 2019     15 μου 2019     15 μου 2019           | Нирониную Тохоляю с Етикаропойроп;<br>     | Αράφος Απόφοσης ΚΕΠΑ<br>196649465<br>ΣΕΕΙΑ ΕΓΚΑΡΣΙΑ ΜΥΕΛΙΤΙΔΑ - 037.3<br>Αράφος Απόφοσης ΚΕΠΑ<br>ΤΟ ΠΟΙΕΙΑ | Ποσοστό Ανσπιριός ΚΕΠΑ<br>20<br>Ποσοστό Ανσπιριός ΚΕΠΑ<br>-<br>-<br>-<br>-<br>-<br>-<br>-<br>-<br>-<br>-<br>-<br>-<br>-<br>-<br>-<br>-<br>-<br>-<br>- | AV/ATH AIANG      |

Εικόνα 16 Ιστορικό Αρχικής Ένταξης και Διαγνώσεων

- Βήμα 4: Πληροφοριακά μπορεί να «Εξάγει σε PDF» βασικά στοιχεία του Ασθενή πατώντας το κουμπί.
- Βήμα 5: Μπορεί να ελέγξει την Τρέχουσα Κατάσταση Ασθενούς, η οποία εμφανίζει μία σύνοψη της τρέχουσας κατάστασης του ασθενή, δηλαδή της τελευταίας καταχωρημένης διάγνωσης.

| =                                            |                                     |                                                                     |                                                                   |
|----------------------------------------------|-------------------------------------|---------------------------------------------------------------------|-------------------------------------------------------------------|
|                                              |                                     |                                                                     | 👁 Προβολή Ασθενή 🅒 Επεξε                                          |
| АМКА                                         |                                     |                                                                     |                                                                   |
| Ιστοικός Φάκελος Ασθενή                      |                                     |                                                                     |                                                                   |
| terburg - succession                         |                                     |                                                                     |                                                                   |
| Στοιχεία αρχικής ένταξης Τρέχουσα Κατάστο    | ση Ασθενούς                         |                                                                     |                                                                   |
|                                              |                                     |                                                                     |                                                                   |
| Γενικά Στοιχεία                              |                                     |                                                                     |                                                                   |
| Ημερομηνία Αλλαγής Κατάστασης<br>23 Μαΐ 2019 | WWWOC<br>KENTPIKOY TYTIOY           | Διάγνωση ICD-10<br>ΔΙΑΦΟΡΕΣ ΑΛΛΕΣ ΟΞΕΙΕΣ ΔΙΑΧΥΤΕΣ ΑΠΟΜΥΕΛΙΝΩΤΙΚΕΣ Ι | ΊΑΘΗΣΕΙΣ - G36.9                                                  |
| Νυσταγμός                                    | Επιληπτικές Κρίσεις<br>ΟΧΙ          | Ανώτερες Νοητικές Λειτουργίες - Κλίμακα Μ.Μ.S.                      | Διαταραχές του Συναισθήματος                                      |
| Ψυχωσικά Συμπτώματα<br>NAI                   | Kômuơn<br>OXI                       | Ισορροπία<br>ΟΧΙ                                                    | Τύπος Ισορροπίας                                                  |
| Ορθοστάτηση<br>-                             | Τύπος Ορθοστάτησης<br>-             | Báðian<br>OXI                                                       | ίκανότητα Βάδισης<br>ΒΑΔΙΖΕΙ ΣΗΜΑΝΙΚΗ ΑΠΟΣΤΑΣΗ ΜΕ ΜΙΚΡΗ ΥΠΟΣΤΗΡΙΞ |
| τύπος Βάδισης<br>NAI                         | Τύπος Βαδίσματος                    | Κατάποση<br>-                                                       | Τύπος Κατάποσης<br>-                                              |
| Αναπνευστική Λειτουργία<br>-                 | Τύπος Αναπνευστικής Λατουργίας<br>- | Τύπος Θεραπευτικής Αντιμετώπισης<br>testing test                    |                                                                   |
| Εγκεφαλικές Συζυγίες                         |                                     |                                                                     |                                                                   |
| Εγκεφαλικές Συζυγίες<br>ΝΑΙ                  |                                     | Οπτικό Νεύρο                                                        |                                                                   |
| Οφθαλμοκινητικά Νεύρα                        |                                     | Τρίδυμο Νεύρο                                                       |                                                                   |
| Προσωπικό Νεύρο                              |                                     | Ακουστικό Νεύρο                                                     |                                                                   |
| Κατώτερες Εγκεφαλικές Συζυγίες<br>-          |                                     |                                                                     |                                                                   |
| Κινητικότητα                                 |                                     |                                                                     |                                                                   |
|                                              |                                     | 2 1 1 1 1 1 1 1 1 1 1 1 1 1 1 1 1 1 1 1                             |                                                                   |

Εικόνα 17 Στοιχεία Τρέχουσας Κατάστασης Ασθενούς

## 9. Προφίλ

Ο χρήστης πατώντας στο μενού πλοήγησης **Διαχείριση → Προφίλ** μεταφέρεται στην φόρμα αλλαγής των προσωπικών στοιχείων του. Ο χρήστης καλείται να συμπληρώσει όλα τα υποχρεωτικά πεδία της ενότητας «**ΤΑ ΣΤΟΙΧΕΙΑ ΜΟΥ**» και να πατήσει το κουμπί «**ΥΠΟΒΟΛΗ**» για να ολοκληρωθεί η αποθήκευση των στοιχείων. Στα πεδία που αφορούν τα τηλέφωνα επικοινωνίας επιτρέπονται μόνο αριθμητικοί χαρακτήρες, και στην ημερομηνία και το email ελέγχεται η εγκυρότητά τους. Το πεδίο Ειδικότητα θα είναι πάντα προ συμπληρωμένο και δεν θα μπορεί να επεξεργαστεί.

| 1111<br>EDNYY                              | =                                        |                           |                             | - Ιατρός <del>-</del> |
|--------------------------------------------|------------------------------------------|---------------------------|-----------------------------|-----------------------|
| Μητρώο απομυελινωτικών<br>παθήσεων του ΚΝΣ | ΤΑ ΣΤΟΙΧΕΙΑ ΜΟΥ                          |                           |                             |                       |
| <b>Δ</b> ι Νέος Ασθενής                    | σνομα                                    | Επώνυμο                   | Πατρώνυμο                   | Μητρώνυμο             |
| 矕 Ασθενείς                                 |                                          |                           |                             |                       |
| Διαχείριση                                 |                                          |                           |                             |                       |
| 🚨 Προφίλ                                   | Ειδικότητα                               | АМКА                      | Αριθμός Μητρώου ΕΤΑΑ/ΤΣΑΥ * | A\$M *                |
| 🖾 Επικοινωνία                              | Επιλέξτε Ειδκότητα                       |                           |                             |                       |
| Οδηγίες Χρήσης                             | Ημερομηνία Γέννησης *                    | Τηλέφωνο Επικοινωνίας 1 * | Τηλέφωνο Επικοινωνίας 2     | Email *               |
|                                            | Παρακαλώ Συμπληρώστε Ημερομηνία Γέννησης |                           |                             |                       |
|                                            | Νομός*                                   | Πόλη*                     | Οδός *                      | Αριθμός *             |
|                                            | Επιλέξτε Νομό                            | Επιλέξτε Πόλη 🔹           |                             |                       |
|                                            | Ταχ. Κώδικας *                           |                           |                             |                       |
|                                            |                                          |                           |                             |                       |
|                                            |                                          |                           |                             |                       |
| Constable 2018 E O D VV                    |                                          |                           |                             | УПОВОЛН               |

Εικόνα 18 Στοιχεία Ιατρού

# 10. Επικοινωνία

Ο χρήστης πατώντας στο μενού πλοήγησης **Διαχείριση → Επικοινωνία** μεταφέρεται στην φόρμα επικοινωνίας. Έχει την δυνατότητα αποστολής email στον κεντρικό διαχειριστή συμπληρώνοντας υποχρεωτικά :

- Όνομα
- Τηλέφωνο Επικοινωνίας
- Email
- Μήνυμα

| 1111<br>EONYY                              | .⊑                              | ρός <del>-</del> |
|--------------------------------------------|---------------------------------|------------------|
| Μητρώο απομυελινωτικών<br>παθήσεων του ΚΝΣ | EFIIKOINQNIA                    |                  |
| 🏜 Νέος Ασθενής                             |                                 |                  |
| 矕 Ασθενείς                                 | Επκοινωνείστε μαζί μας          |                  |
| Διαχείριση                                 | Dropo *                         |                  |
| 🛔 Προφίλ                                   | Thepspharyform to dougs any     |                  |
| 🖾 Επικοινωνία                              | ToNacon *                       |                  |
| Οδηγίες Χρήσης                             | - Thangapakying to takkpuon ang |                  |
|                                            | Enal •                          |                  |
|                                            | Thisppologies as email ox;      |                  |
|                                            | Miyoya *                        |                  |
|                                            | Τικηστροληγήστε το μήνομα σας   |                  |
|                                            |                                 |                  |
|                                            |                                 |                  |
|                                            |                                 |                  |
|                                            |                                 |                  |
|                                            | NIGHTA ZOMZIPAGAKA              | мн               |
| Copyright © 2018 E.O.TI.Y.Y.               |                                 |                  |

Εικόνα 19 Φόρμα Επικοινωνίας